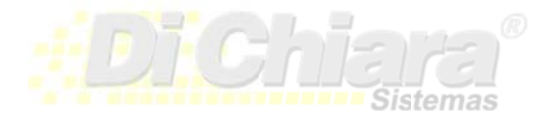

## Como registrar un formulario de impresión.

Sistemas Di Chiara 6ta calle 5-47 zona 9, Edificio Vasil, 2do nivel, oficina # 6 Guatemala-Centro América Tel: (502) 2332-1981, 2331-9763 <u>info@sistemasdichiara.com</u> – <u>http://www.sistemasdichiara.com</u> Un formulario de impresión sirve para que la impresora respete el tamaño de papel continuo a usar. Con un formulario, sabrá cuál es la altura y el ancho de la hoja, respetando márgenes.

Tener un formulario media carta, no implica que se impriman dos hojas medias cartas en una misma hoja de tamaño carta al enviar reportes de esta medida a una impresora de inyección o laser. Lo que hará el driver de Windows, es que imprimirá el reporte hasta completar media carta y el resto del papel será expulsado.

Para crear un formulario primero hay que cargar las "Propiedades del Servidor de Impresión". Siga los siguientes pasos:

- 1. De clic en el "Menú Inicio" en el Escritorio de Windows.
- 2. De clic en la opción "Ejecutar" para Windows XP o "Buscar Programas y Archivos" para Windows Vista y Siete.
- 3. Escriba rundll32 printui.dll,PrintUIEntry /s
- 4. Presione Enter. Puede copiar y pegar la instrucción anterior.

## Debe aparecer el siguiente panel:

|                                                                                                    | uertos Cont                                                            | troladores Segu                                                                                                | uridad Opc                                                        | iones avanzadas                                  | S                |
|----------------------------------------------------------------------------------------------------|------------------------------------------------------------------------|----------------------------------------------------------------------------------------------------|-------------------------------------------------------------------|--------------------------------------------------|------------------|
| Formularios                                                                                             | en: ADN                                                                | MIN-PC                                                                                                    |                                                                   |                                                  |                  |
| media carta                                                                                             | 1                                                                      |                                                                                                    |                                                                   | <u><u> </u></u>                                  | liminar          |
| NorthAmer<br>NorthAmer                                                                                  | ica10x12<br>ica14x17                                                   |                                                                                                    |                                                                   | ▼ Guarda                                         | ar formulario    |
| Nom <u>b</u> re del<br>formulario:                                                                      | me                                                                     | dia carta                                                                                                    |                                                                   |                                                  |                  |
| Crear un                                                                                                | nuevo form                                                             | ulario                                                                                                    |                                                                   |                                                  |                  |
| Defina un ni                                                                                            | un la farma il                                                         | La de la de la de la de la de                                                                                  |                                                                   | le e                                             |                  |
| medidas exis<br>formulario.<br>Descripción                                                              | stentes. Des<br>n del formul                                           | pués, haga clic<br>lario (medidas)                                                                             | en Guardar                                                        | r                                                |                  |
| medidas exis<br>formulario.<br>Descripción<br>Sistema:                                                  | stentes. Des<br>n del formul<br>© <u>M</u> é                           | ario editando e<br>pués, haga clic<br>lario (medidas)<br>trico (                                               | en Guardar<br>en Guardar                                          | 192                                              |                  |
| medidas exi<br>formulario.<br>Descripción<br>Sistema:<br>Tamaño de                                      | stentes. Des<br>n del formul<br>© <u>M</u> é <sup>i</sup><br>el papel: | ario editando e<br>pués, haga clic<br>lario (medidas)<br>trico (<br>Márgen                                     | en Guardar<br><b>Inglés</b><br>es del área                        | de impresión:                                    |                  |
| medidas exis<br>formulario.<br>Descripción<br>Sistema:<br>Tamaño de<br>Anc <u>h</u> o:                  | n del formul<br><u>Mé</u><br>papel:<br>8.50in                          | ano editando e<br>pués, haga clic<br>lario (medidas)<br>trico (<br>Márgen<br>Izguierdo:                        | I nombre y<br>en Guardar<br>Inglés<br>es del área<br>0.00in       | de impresión:<br>Superior:                       | 0.00in           |
| medidas exis<br>formulario.<br>Descripción<br>Sistema:<br>Tamaño de<br>Anc <u>h</u> o:<br><u>A</u> lto: | n del formul<br><u>Mé</u><br>el papel:<br>8.50in<br>5.50in             | lario editando e<br>pués, haga clic<br>lario (medidas)<br>trico @<br>Márgen<br>Izguierdo:<br>De <u>r</u> echo: | Inglés<br>en Guardar<br>Inglés<br>es del área<br>0.00in<br>0.00in | de impresión:<br>Sugerior:<br>Inferi <u>o</u> r: | 0.00in<br>0.00in |
| medidas exi:<br>formulario.<br>Descripción<br>Sistema:<br>Tamaño de<br>Anc <u>h</u> o:<br><u>A</u> lto: | n del formul<br><u>Mé</u><br>el papel:<br>8.50in<br>5.50in             | lario editando e<br>pués, haga clic<br>lario (medidas)<br>trico @<br>Márgen<br>Izguierdo:<br>De <u>r</u> echo: | Inglés<br>es del área<br>0.00in<br>0.00in                         | de impresión:<br>Sugerior:<br>Inferi <u>o</u> r: | 0.00in<br>0.00in |

- 1. Marque "Crear un Formulario nuevo".
- 2. Ingrese el nombre que le dará al formulario. El nombre no debe existir.
- 3. Seleccione la opción "**Ingles**" o "**Imperial**". Esto le dará medidas en pulgadas. La opción "**Métrico**" le dará medidas en centímetros.
- 4. Ingrese **8.5** en el campo "Ancho".
- 5. Ingrese **5.5** en el campo "**Alto**". Una hoja tamaño carta tiene **8.5** pulgadas de ancho por **11** pulgadas de alto.
- 6. Deje en cero los márgenes.
- 7. Presione el botón "Aceptar". Esto guardará los cambios.

Si usted comparte la impresora, debe repetir este proceso en todas aquellas computadoras que utilicen su computadora y necesiten imprimir sobre un formulario con estas medidas.

Ahora hay que asignarle el formulario a la impresora.

## Ingrese al panel de impresoras y Faxes:

- 1. De clic en inicio.
- 2. Seleccione "PANEL DE CONTROL".
- 3. Si lo tiene configurado por categorías:
  - a. Para Windows Vista o Siete, seleccione "HARDWARE Y SONIDO" y luego "DISPOSITIVOS E IMPRESORAS".
  - b. Para Windows XP, seleccione "IMPRESORAS Y OTRO HARDWARE" y luego "IMPRESORAS Y FAXES".
- 4. Si lo tiene configurado como vista clásica, solo seleccione "DISPOSITIVOS E IMPRESORAS" en Windows Vista y Siete, o "IMPRESORAS Y FAXES" en Windows XP.
- 5. De un Clic-Derecho sobre la impresora con la que va a trabajar.
- 6. Aparecerá un menú. Seleccione "PREFERENCIAS DE IMPRESIÓN".
- 7. A continuación podrá ver un panel de opciones para configurar la impresora. Este panel varía de una marca a otra. Todas las marcas tienen una opción para seleccionar el tamaño de papel.
- 8. En la mayoría de casos podrá presionar el botón "**Opciones Avanzadas**" y luego seleccionar el tamaño de papel que configuró.
- 9. En otros casos tendrá que buscar una opción para "**CONFIGURAR PÁGINA**". Ahí debe encontrar alguna opción para seleccionar el tamaño de papel.
- 10. Presione el botón "" para guardar cualquier cambio.